## PRIME APPROVAL OF SUBCONTRACTOR PAYROLL USER GUIDE NON-AGENCY

| Home   Previous  My Pages |                                | Actions | Help | U<br>Log off                                                                                                    |
|---------------------------|--------------------------------|---------|------|----------------------------------------------------------------------------------------------------|
| Switch Role               |                                |         |      | , in the second second se |
| C Contractor Three        |                                |         |      |                                                                                                    |
|                           | Drime Centraster Deurell Llear |         |      |                                                                                                    |
| EXTERNALSUBPAYROLL        | I PIIME CONLIACION PAYTON USEN |         |      |                                                                                                    |
| EXTERNALBIDDER            |                                |         |      | ?                                                                                                    |
| EXTERNALSUBPAYMENT        |                                |         |      |                                                                                                    |
| Welcome!                  |                                |         |      |                                                                                                    |

If you have any questions please contact the system administrator via email at KDOT#AWPAdmin@ks.gov.

| ✓ Vendor Payrolls                                              | ۷                                                                                                    | ?       |
|----------------------------------------------------------------|----------------------------------------------------------------------------------------------------|---------|
| Q         Type search criteria or press Enter         Advanced |                                                                                                    |         |
|                                                                | 0                                                                                                    | changed |
| Enter search criteria adove to see results of Show first tu    |                                                                                                    |         |
| ✓ Unapproved Payrolls                                          |                                                                                                    | Ø       |
| Q     Type search criteria or press Enter     System Default   |                                                                                                    |         |
| Enter search criteria above to see results or Show first 10    | 0                                                                                                    | changed |
| ✓ Civil Rights & Labor                                         |                                                                                                    | 0       |
| Contracts                                                      |                                                                                                    | V       |
| ✓ External Links                                               |                                                                                                    | ?       |
| KDOT Website<br>Kdotweb                                        | Internet<br>KDOT's Intranet Site                                                                                           |         |
| KDOT Reports Portal                                            | Crystal Reports                                                                                                    |         |
| Pavroll XML                                                    | AASH to transportation construction community<br>Resources for Using XML with AASHTOWare Project™ Pavroll XML Resource Kit |         |
| Highway Contractors                                            | Information for Highway Contractors                                                                                        |         |

| n this page: Vendor Payr                                                                                                    | rolls Unapproved Payrolls Civil Rights & Labo                                                                                                    | or External Links                                                                                                    |                            |                                                                                        |                                                                                                    |
|----------------------------------------------------------------------------------------------------|----------------------------------------------------------------------------------------------------|----------------------------------------------------------------------------------------------------|----------------------------|----------------------------------------------------------------------------------------|----------------------------------------------------------------------------------------------------|
| ROJECT KDOT F                                                                                                    | ROLE for External Prime Contrac                                                                                                    | ctor Payroll User                                                                                                    |                            |                                                                                        |                                                                                                    |
| ✓ News                                                                                                    |                                                                                                    |                                                                                                    |                            |                                                                                        | e                                                                                                    |
| elcome!                                                                                                    |                                                                                                    |                                                                                                    |                            |                                                                                        |                                                                                                    |
| you have any questions ple                                                                                                    | ease contact the system administrator via email at                                                                                                    | kDOT#AWP.Admin@ks.gov.                                                                                                    |                            |                                                                                        |                                                                                                    |
|                                                                                                    |                                                                                                    |                                                                                                    |                            |                                                                                        |                                                                                                    |
| ✓ Vendor Payrolls                                                                                                    |                                                                                                    |                                                                                                    |                            |                                                                                        | - e                                                                                                    |
|                                                                                                    |                                                                                                    | 1. Enter the KDOT Co                                                                                                    | ntract num                 | ber                                                                                    |                                                                                                    |
| 516022585                                                                                                    | Advanced Showing 21 of 21                                                                                                    |                                                                                                    |                            |                                                                                        |                                                                                                    |
|                                                                                                    |                                                                                                    |                                                                                                    |                            |                                                                                        | 0 chan                                                                                                    |
| ontract<br>16022585                                                                                                    | ST Proj Num<br>1235-087 KA 3109-01                                                                                                    | Description                                                                                                    | Payrolls<br>1              | Vendor<br>02280                                                                        | Short Name<br>Q DONDLINGER & SONS CONST CO INC                                                                                                    |
|                                                                                                    |                                                                                                    |                                                                                                    |                            |                                                                                        |                                                                                                    |
| 16022585                                                                                                    | 1235-087 KA 3109-01                                                                                                    | Q GRADING, BRIDGE & SURFACING                                                                                                    | 0                          | 01242                                                                                  | Q COLLINS & HERMANN INC                                                                                                    |
|                                                                                                    |                                                                                                    |                                                                                                    |                            |                                                                                        |                                                                                                    |
| 16022585                                                                                                    | 1235-087 KA 3109-01                                                                                                    | Q GRADING, BRIDGE & SURFACING                                                                                                    | 0                          | 01565                                                                                  | Q WILDCAT CONST CO INC & SUBS                                                                                                    |
| 10000505                                                                                                    |                                                                                                    |                                                                                                    |                            | 04054                                                                                  |                                                                                                    |
| 16022585                                                                                                    | 1235-087 KA 3109-01                                                                                                    | C GRADING, BRIDGE & SURFACING                                                                                                    | U                          | 01054                                                                                  | UDUSTROLINC                                                                                                    |
| 16022585                                                                                                    | 1235-087 KA 3109-01                                                                                                    | Q GRADING, BRIDGE & SURFACING                                                                                                    | 0                          | 01499                                                                                  | Q J & J CONTRACTORS INC                                                                                                    |
|                                                                                                    |                                                                                                    |                                                                                                    |                            |                                                                                        |                                                                                                    |
| 16022585                                                                                                    | 1235-087 KA 3109-01                                                                                                    | Q GRADING, BRIDGE & SURFACING                                                                                                    | 0                          | 11062                                                                                  | Q GARY A. CRAIN, INC.                                                                                                    |
|                                                                                                    |                                                                                                    |                                                                                                    |                            |                                                                                        |                                                                                                    |
| 6022585                                                                                                    | 1235-087 KA 3109-01                                                                                                    | Q GRADING, BRIDGE & SURFACING                                                                                                    | 0                          | 2 Find the row f                                                                       | or the subcentractor that you are                                                                                                    |
| 16022585                                                                                                    | 1235-087 KA 3109-01                                                                                                    | GRADING BRIDGE & SURFACING                                                                                                    | 0                          | 2. Find the low I                                                                      | or the subcontractor that you are                                                                                                    |
|                                                                                                    |                                                                                                    |                                                                                                    | -                          | reviewing and the                                                                      | en click on the number link                                                                                                    |
| 6022585                                                                                                    | I235-087 KA 3109-01                                                                                                    | Q GRADING, BRIDGE & SURFACING                                                                                                    | 0                          |                                                                                        |                                                                                                    |
|                                                                                                    |                                                                                                    |                                                                                                    |                            |                                                                                        |                                                                                                    |
| 16022585                                                                                                    | I235-087 KA 3109-01                                                                                                    | Q GRADING, BRIDGE & SURFACING                                                                                                    | 1                          | 02006                                                                                  | Q KING CONST CO INC AND SUBS                                                                                                    |
| 16022585                                                                                                    | 1235-087 KA 3109-01                                                                                                    | Q GRADING, BRIDGE & SURFACING                                                                                                    | 0                          | 01518                                                                                  | Q LINDNER PAINTING INC                                                                                                    |
|                                                                                                    |                                                                                                    |                                                                                                    |                            |                                                                                        |                                                                                                    |
| 16022585                                                                                                    | I235-087 KA 3109-01                                                                                                    | Q GRADING, BRIDGE & SURFACING                                                                                                    | 0                          |                                                                                        |                                                                                                    |
|                                                                                                    |                                                                                                    |                                                                                                    |                            | 01344                                                                                  | RESTORATION & WATERPROOFING CONTINC                                                                                                    |
|                                                                                                    |                                                                                                    |                                                                                                    |                            | 01344                                                                                  |                                                                                                    |
| 16022585                                                                                                    | I235-087 KA 3109-01                                                                                                    | Q GRADING, BRIDGE & SURFACING                                                                                                    | 0                          | 01344<br>02493                                                                         | CORNEJO & SONS LLC                                                                                                    |
| 16022585                                                                                                    | 1235-087 KA 3109-01<br>1235-087 KA 3109-01                                                                                                    | Q GRADING, BRIDGE & SURFACING                                                                                                    | 0                          | 01344<br>02493<br>02344                                                                | CORNEJO & SONS LLC      PERRY FULSOM CONSTRUCTION INC                                                                                                    |
| 16022585                                                                                                    | 1235-087 KA 3109-01<br>1235-087 KA 3109-01                                                                                                    | Q GRADING, BRIDGE & SURFACING<br>Q GRADING, BRIDGE & SURFACING                                                                                                    | 0                          | 01344<br>02493<br>02344                                                                | CORNEJO & SONS LLC                                                                                                    |
| 16022585                                                                                                    | 1235-087 KA 3109-01<br>1235-087 KA 3109-01<br>1235-087 KA 3109-01                                                                                                    | GRADING, BRIDGE & SURFACING     GRADING, BRIDGE & SURFACING     GRADING, BRIDGE & SURFACING                                                                                                    | 0                          | 01344 02493 02344 11016                                                                | G RESIDERTION & WATERPROOPING CONTINC      G CORNEJO & SONS LLC      Q PERRY FULSOM CONSTRUCTION INC      G & L REBAR LLC                                                                                                    |
| 16022585<br>16022585<br>16022585                                                                                                    | 1235-087 KA 3109-01<br>1235-087 KA 3109-01<br>1235-087 KA 3109-01                                                                                                    | GRADING, BRIDGE & SURFACING     GRADING, BRIDGE & SURFACING     GRADING, BRIDGE & SURFACING                                                                                                    | 0                          | 01344<br>02493<br>02344<br>11016                                                       | G & L REBAR LLC                                                                                                    |
| 16022585<br>16022585<br>16022585<br>16022585                                                                                                    | I235-087 KA 3109-01<br>I235-087 KA 3109-01<br>I235-087 KA 3109-01<br>I235-087 KA 3109-01                                                                                                    | Q GRADING, BRIDGE & SURFACING     Q GRADING, BRIDGE & SURFACING     Q GRADING, BRIDGE & SURFACING     Q GRADING, BRIDGE & SURFACING                                                                                                    | 0<br>0<br>0                | 01344<br>02493<br>02344<br>11016<br>02170                                              | G & CORNEJO & SONS LLC      Q CORNEJO & SONS LLC      Q FERRY FULSOM CONSTRUCTION INC      Q G & L REBAR LLC      Q ATLAS ELECTRIC, LLC                                                                                                    |
| 16022585<br>16022585<br>16022585<br>16022585                                                                                                    | I235-087 KA 3109-01<br>I235-087 KA 3109-01<br>I235-087 KA 3109-01<br>I235-087 KA 3109-01<br>I235-087 KA 3109-01                                                                                                    | Q GRADING, BRIDGE & SURFACING     Q GRADING, BRIDGE & SURFACING     Q GRADING, BRIDGE & SURFACING     Q GRADING, BRIDGE & SURFACING     Q GRADING, BRIDGE & SURFACING                                                                                                    |                            | 01344<br>02493<br>02344<br>11016<br>02170<br>04307                                     | G & CORNEJO & SONS LLC      Q CORNEJO & SONS LLC      Q FERRY FULSOM CONSTRUCTION INC      Q G & L REBAR LLC      Q ATLAS ELECTRIC, LLC      Q GARBER SURVEYING SERVICE                                                                                                    |
| 16022585<br>16022585<br>16022585<br>16022585<br>16022585                                                                                                    | I235-087 KA 3109-01<br>I235-087 KA 3109-01<br>I235-087 KA 3109-01<br>I235-087 KA 3109-01<br>I235-087 KA 3109-01                                                                                                    | Q GRADING, BRIDGE & SURFACING     Q GRADING, BRIDGE & SURFACING     Q GRADING, BRIDGE & SURFACING     Q GRADING, BRIDGE & SURFACING     Q GRADING, BRIDGE & SURFACING                                                                                                    | 0<br>0<br>0<br>0<br>0      | 01344<br>02493<br>02344<br>11016<br>02170<br>04307                                     | G RESIDERTION & WATERPROOPING CONTINC      G CORNEJO & SONS LLC      G & CORNEJO & SONS LLC      G & L REBAR LLC      G & ATLAS ELECTRIC, LLC      G GARBER SURVEYING SERVICE                                                                                                    |
| 16022585<br>16022585<br>16022585<br>16022585<br>16022585<br>16022585                                                                                                    | I235-087 KA 3109-01<br>I235-087 KA 3109-01<br>I235-087 KA 3109-01<br>I235-087 KA 3109-01<br>I235-087 KA 3109-01<br>I235-087 KA 3109-01                                                                                                    | Q GRADING, BRIDGE & SURFACING     Q GRADING, BRIDGE & SURFACING     Q GRADING, BRIDGE & SURFACING     Q GRADING, BRIDGE & SURFACING     Q GRADING, BRIDGE & SURFACING     Q GRADING, BRIDGE & SURFACING                                                                     | 0<br>0<br>0<br>0<br>0<br>0 | 01344<br>02493<br>02344<br>11016<br>02170<br>04307<br>04713                            | Q CORNEJO & SONS LLC      Q CORNEJO & SONS LLC      Q PERRY FULSOM CONSTRUCTION INC      Q G & L REBAR LLC      Q GARBER SURVEYING SERVICE      Q CILLESSEN AND SONS INC      [three harma]                                                                                           |
| I6022585 I6022585 I602 I602 I602 I602 I602 I602 I602 I602                                                                                                    | I235-087 KA 3109-01         I235-087 KA 3109-01         I235-087 KA 3109-01         I235-087 KA 3109-01         I235-087 KA 3109-01         I235-087 KA 3109-01         I235-087 KA 3109-01                                                                                                    | Q GRADING, BRIDGE & SURFACING     Q GRADING, BRIDGE & SURFACING     Q GRADING, BRIDGE & SURFACING     Q GRADING, BRIDGE & SURFACING     Q GRADING, BRIDGE & SURFACING     Q GRADING, BRIDGE & SURFACING                                                                     |                            | 01344<br>02493<br>02344<br>11016<br>02170<br>04307<br>04713                            | CORNEJO & SONS LLC  C CORNEJO & SONS LLC  C C CORNEJO & SONS LLC  C C C C C C C C C C C C C C C C C                                                                                                    |
| I6022585 I6022585 I602 I602 I602 I602 I602 I602 I602 I602                                                                                                    | I235-087 KA 3109-01         I235-087 KA 3109-01         I235-087 KA 3109-01         I235-087 KA 3109-01         I235-087 KA 3109-01         I235-087 KA 3109-01         I235-087 KA 3109-01         I235-087 KA 3109-01         I235-087 KA 3109-01         I235-087 KA 3109-01         I235-087 KA 3109-01                             | Q GRADING, BRIDGE & SURFACING     Q GRADING, BRIDGE & SURFACING     Q GRADING, BRIDGE & SURFACING     Q GRADING, BRIDGE & SURFACING     Q GRADING, BRIDGE & SURFACING     Q GRADING, BRIDGE & SURFACING     Q GRADING, BRIDGE & SURFACING                                   |                            | 01344<br>02493<br>02344<br>11016<br>02170<br>04307<br>04307<br>04713<br>06643          | G RESIDENTION & WATERPROOPING CONTINC      CORNEJO & SONS LLC      Q PERRY FULSOM CONSTRUCTION INC      Q G & L REBAR LLC      Q G & L REBAR LLC      Q GARBER SURVEYING SERVICE      Q CILLESSEN AND SONS INC      Short Name      Q WEININGER DRILLING                              |
| 16022585 16022585 1602 1602 1602 1602 1602 1602 160 160 160 160 160 160 160 160 160 160 | I235-087 KA 3109-01         I235-087 KA 3109-01         I235-087 KA 3109-01         I235-087 KA 3109-01         I235-087 KA 3109-01         I235-087 KA 3109-01         I235-087 KA 3109-01         I235-087 KA 3109-01         I235-087 KA 3109-01         I235-087 KA 3109-01         I235-087 KA 3109-01                             | Q GRADING, BRIDGE & SURFACING     Q GRADING, BRIDGE & SURFACING     Q GRADING, BRIDGE & SURFACING     Q GRADING, BRIDGE & SURFACING     Q GRADING, BRIDGE & SURFACING     Q GRADING, BRIDGE & SURFACING     Q GRADING, BRIDGE & SURFACING     Q GRADING, BRIDGE & SURFACING |                            | 01344<br>02493<br>02344<br>11016<br>02170<br>04307<br>04307<br>04713<br>06643          | Q RESIDENTION & WATERPROOFING CONTINC      Q CORNEJO & SONS LLC      Q PERRY FULSOM CONSTRUCTION INC      Q G & L REBAR LLC      Q G & L REBAR LLC      Q GARBER SURVEYING SERVICE      Q CILLESSEN AND SONS INC      Short Name      Q WENINGER DRILLING      Q DAYS TRENCHING INC   |
| 16022585 16022585 1602 1602 1602 160 160 160 160 160 160 160 160 160 160                                                                                                    | I235-087 KA 3109-01         I235-087 KA 3109-01         I235-087 KA 3109-01         I235-087 KA 3109-01         I235-087 KA 3109-01         I235-087 KA 3109-01         I235-087 KA 3109-01         I235-087 KA 3109-01         I235-087 KA 3109-01         I235-087 KA 3109-01         I235-087 KA 3109-01         I235-087 KA 3109-01 | Q GRADING, BRIDGE & SURFACING     Q GRADING, BRIDGE & SURFACING     Q GRADING, BRIDGE & SURFACING     Q GRADING, BRIDGE & SURFACING     Q GRADING, BRIDGE & SURFACING     Q GRADING, BRIDGE & SURFACING     Q GRADING, BRIDGE & SURFACING     Q GRADING, BRIDGE & SURFACING |                            | 01344<br>02493<br>02344<br>11016<br>02170<br>04307<br>04307<br>04713<br>06643<br>00190 | G RESIDERTION & WATER ROOPING CONTINC      G CORNEJO & SONS LLC      Q PERRY FULSOM CONSTRUCTION INC      Q G & L REBAR LLC      Q G & L REBAR LLC      Q GARBER SURVEYING SERVICE      Q CILLESSEN AND SONS INC      Short Name      Q WENINGER DRILLING      Q DAVIS TRENCHING INC. |

| Iome   Previous   My Pages                           | •                         |            |            |                                                           |              | Actions         | Help Log off     |
|------------------------------------------------------|---------------------------|------------|------------|-----------------------------------------------------------|--------------|-----------------|------------------|
| rview                                                |                           |            |            |                                                           |              |                 |                  |
| ontract Certified Payroll Overv                      | view                      |            |            |                                                           |              |                 |                  |
| <ul> <li>Contract: 516022585 - GRADING, E</li> </ul> | BRIDGE & SURFA            | CING       |            |                                                           |              |                 | Save 🔻 ?         |
| endor Payrolls<br>roxy Payrolls                      | <b>Vendor ID</b><br>02006 |            |            | <mark>Vendor Short Name</mark><br><b>ପ୍</b> KING CONST CO | INC AND SUBS |                 |                  |
|                                                      |                           |            |            |                                                           |              | 0 marked for de | letion 0 changed |
|                                                      | Pavroll                   | Begin Date | End Date   | Phase                                                     | Mod Num      |                 | •                |
|                                                      | 1<br>Latest Mod<br>Yes    | 01/07/2018 | 01/13/2018 | Under Prime Review                                        |              | 0               |                  |

| Actions Help Log off                                                                                    |
|----------------------------------------------------------------------------------------------------|
|                                                                                                    |
| Save 🔻 ?                                                                                                |
|                                                                                                    |
| Fringe Benefit Payment Type* Plan Funds                                                                 |
| Comments                                                                                                |
|                                                                                                    |
|                                                                                                    |
| 0 added 0 marked for deletion 0 changed                                                                 |
| Fringe Health/Welfare                                                                                   |
| Benefit Account Number* 99999999999 Trustee/Contact Phone* (999)999-9999 Benefit Program Classification |
|                                                                                                    |

| Home   Previous  My Pages                                                                            | Actions Help Lo                                                                                                    | bg off    |
|----------------------------------------------------------------------------------------------------|----------------------------------------------------------------------------------------------------|-----------|
| Overview Employee Payroll<br>On this page: Contract Status<br>External Certified Payroll Status      | 1. Click the component ro<br>button                                                                                                    | ow actior |
| Contract: 516022585 - GRADING, BRIDGE & SURFACING Pavroll Vendor: 02006 - KING CONST CO INC AND SUBS | Actions                                                                                                    | 0         |
| Payroll Number 1 Period 01/07/2018 - 01/13/2018 V Status                                             | Modification Number<br>Copy<br>Create Modification<br>Prime Review<br>Fringe Benefit Payment Type<br>Plan Funds<br>Plan Funds<br>Copy<br>Create Modification<br>Prime Review<br>Tasks<br>Import Payroll<br>Views<br>Attachments<br>Issues | 0         |
| Phase: Under Prime Review Created Date 03/02/2018 9:48:37 AM Signed Date                             | Notice       Links       Prime Accepted Date     Reports       Payroll Exceptions       Payroll Summary       Payroll Verification Text                                                                                                   |           |
| 03/02/2018 Prime Original Not Accepted Date                                                          | Agency Accepted Date                                                                                                    |           |
| ▼ Transitions                                                                                        |                                                                                                    |           |
| Date 03/02/2018 10:11:42 AM      Exceptions                                                          | Comments                                                                                                    | _         |
|                                                                                                    | 0 cha                                                                                                    | anged     |
| No rows found matching criteria.                                                                     |                                                                                                    | Ţ         |

| Home                                                                                                    |                                        | Actions Help Log off            |
|----------------------------------------------------------------------------------------------------|----------------------------------------|---------------------------------|
| Status                                                                                                    |                                        |                                 |
| On this page: Contract Progress Payroll                                                                                                    |                                        |                                 |
| Progress Payroll                                                                                                    |                                        |                                 |
| ✓ Contract: 516022585 - GRADING, BRIDGE & SURFACING                                                                                                    |                                        | <del>-</del> ?                  |
| Payroll Vendor: 02006 - KING CONST CO INC AND SUBS                                                                                                    |                                        |                                 |
| Payroll Number                                                                                                    | Modification Number                    |                                 |
| 1                                                                                                    | 0                                      |                                 |
| Period                                                                                                    | Fringe Benefit Payment Type Plan Funde |                                 |
| 0101/2010-01110/2010                                                                                                    | man runus                              |                                 |
| ✓ Progress Payroll                                                                                                    |                                        | <b>e</b>                        |
| Progress: Review Progress                                                                                                    |                                        |                                 |
| 1 Review:                                                                                                    |                                        |                                 |
| Kansas Department of Transportation 03/06/2018 08:48:27 AM                                                                                                    |                                        |                                 |
| Department of Transportation Payroll Summary Report Page 1 of 1                                                                                                    |                                        |                                 |
| Contract Description GRADING, BRIDGE & SURFACING                                                                                                    |                                        |                                 |
| Contract ID 516022585 Vendor Name KING CONSTRUCTION COMPANY INC AND SUBSIDIARIES                                                                                                    |                                        |                                 |
| State Project Number Vendor ID 02006 Prime Vendor Name DONDLINGER & SONS CONSTRUCTION CO INC                                                                                                    |                                        |                                 |
| Payroll Number 1 Prime Vendor ID 02280 Modification Number 0 Payroll Attachment Descriptions                                                                                                    |                                        |                                 |
| Payroll Begin Date 01/07/2018 Last Updated Date Attachment Description Payroll End Date 01/03/2018 03/02/2018                                                                                                    |                                        |                                 |
| Payroll Status 03/02/2018 Paper Copy On File Viss                                                                                                    |                                        |                                 |
| Fringe Benefit Type Plan Funds                                                                                                    |                                        |                                 |
|                                                                                                    |                                        |                                 |
|                                                                                                    |                                        | -                               |
|                                                                                                    | 1 Review for accuracy                  | •                               |
|                                                                                                    |                                        |                                 |
|                                                                                                    |                                        |                                 |
|                                                                                                    | K                                      |                                 |
|                                                                                                    |                                        |                                 |
|                                                                                                    |                                        |                                 |
|                                                                                                    |                                        |                                 |
| Kansas Department of Transportation 03/06/2018 08:48:27 AM                                                                                                    |                                        |                                 |
| Department of Transportation                                                                                                    |                                        |                                 |
| Payroll Summary Report (Employee) Page 1 of 1                                                                                                    |                                        |                                 |
| Payroll Number 1 Modification Number 0<br>Employee Last Name Public Salaried Employee No                                                                                                    |                                        |                                 |
| First Name Fred                                                                                                    |                                        |                                 |
| Pranse Pranse Pranse Pranse Franse Franse Type of Hourly Day Day Day Day Cale<br>Crafty Hourly Day Day Cale                                                                                                    |                                        |                                 |
| KA 3109-01 LABORER \$ 0.20                                                                                                    |                                        |                                 |
| LABORER (COMMON OR GENERAL) 7 8 9 10 11 12 13 Thomas<br>Apprentice 10: SNN MON TUE WED TH FRI SAT (math)                                                                                                    |                                        |                                 |
| Supplementaria: Strategie Trans \$10.00 [0.00] 0.00 [0.00] 0.00 [0. |                                        |                                 |
| Salina Ziro do do do do                                                                                                    |                                        |                                 |
| Total Hours 8:00 8:00 8:00 8:00 40:00<br>\$720.00                                                                                                    |                                        |                                 |
| Calc Total Payroll Straight Time Hours 40.00 Pay Period Gross Pay \$720.00                                                                                                    |                                        |                                 |
| Calc Total Payroll Overtime Hours 0.00 Gross Project 5720.00 Calc Total Gross 9720.00 Project 8720.00 S720.00 Calc Total Gross 9720.00 Calc Total Gross 9720.00 Calc Total   |                                        | [2. Click the Blue arrow at the |
| Total Deductions \$220.00 Deductions                                                                                                    |                                        | bottom of the page              |
| Net Pay \$500.00                                                                                                    |                                        |                                 |
| Total Fringe<br>Benefits Provided \$8.00 Calc Total Project<br>Fringe Paid                                                                                                    |                                        |                                 |
| Fringe Benefit Exceptions         Other Deductions         Standard Deductions           Classification         Explanation         Description         Amount         FICA With Amt         \$100.00                                                                                                    |                                        |                                 |
| Federal With Amt 9100.00 Federal With Amt 9100.00 Madise With Amt 9100.00                                                                                                    |                                        |                                 |
| Medicare with Amt \$10.00<br>State With Amt \$10.00                                                                                                    |                                        |                                 |
|                                                                                                    |                                        | < <b>`</b>                      |
|                                                                                                    |                                        | <b>*</b> -                      |
|                                                                                                    |                                        |                                 |

| Home   Previous  My Pages  My Pages                 | Actions Help Log off                      |
|-----------------------------------------------------|-------------------------------------------|
| Status On this page: Contract Progress Payroll      |                                           |
| Progress Payroll                                    |                                           |
| ✓ Contract: 516022585 - GRADING, BRIDGE & SURFACING | <b>~ ⊘</b>                                |
| Payroll vendor: 02006 - King CONST COINC AND SUBS   |                                           |
| Payroll Number<br>1                                 | Modification Number<br>0                  |
| Period<br>01/07/2018 - 01/13/2018                   | Fringe Benefit Payment Type<br>Plan Funds |
| ✓ Progress Payroll                                  | 9                                         |
| Progress: Review Progress                           |                                           |
| 2 Progress:                                         |                                           |
| Signed By                                           | Last Name                                 |
| KDOTAD\xcontractor03                                | Three                                     |
| First Name                                          | Signed Date                               |
| Contractor                                          | 03/02/2018                                |
| Comments                                            | 1. Enter Comments if needed               |
|                                                     |                                           |
|                                                     | 2. Click "Forward to Agency"              |
| Return to Contractor                                | Forward to Agency                         |

| Home   Previous  My Pages                          |                                          |                                           | Actions Help Log off |  |
|----------------------------------------------------|------------------------------------------|-------------------------------------------|----------------------|--|
| Status                                             |                                          |                                           |                      |  |
| On this page: Contract Progress Payroll            |                                          |                                           |                      |  |
| Progress Payroll                                   | Certified Payroll Progression Successful |                                           | x                    |  |
| ▼ Contract: 516022585 - GRADING, BRIDGE & SURFAC   | ING                                      |                                           | <b>▼</b> ?           |  |
| Payroll Vendor: 02006 - KING CONST CO INC AND SUBS |                                          |                                           |                      |  |
| Payroll Number<br>1                                |                                          | Modification Number<br>0                  |                      |  |
| Period<br>01/07/2018 - 01/13/2018                  |                                          | Fringe Benefit Payment Type<br>Plan Funds |                      |  |
| ✓ Progress Payroll                                 |                                          |                                           | ?                    |  |
| Progress: Review Progress                          |                                          |                                           |                      |  |
| 2 Progress:                                        |                                          |                                           |                      |  |
| Signed By<br>KDOTAD\xcontractor03                  |                                          | Last Name<br>Three                        |                      |  |
| First Name                                         |                                          | Signed Date                               |                      |  |
| Contractor                                         |                                          | 03/02/2018                                |                      |  |
| Comments                                           |                                          |                                           |                      |  |
|                                                    |                                          |                                           |                      |  |
|                                                    |                                          |                                           |                      |  |
|                                                    |                                          |                                           |                      |  |
|                                                    |                                          |                                           |                      |  |
|                                                    |                                          |                                           |                      |  |
|                                                    |                                          |                                           |                      |  |